## <u>الدليل الارشادي للمتدرب</u>

## الدخول على رابط الموقع الالكتروني www.eec.edu.sa

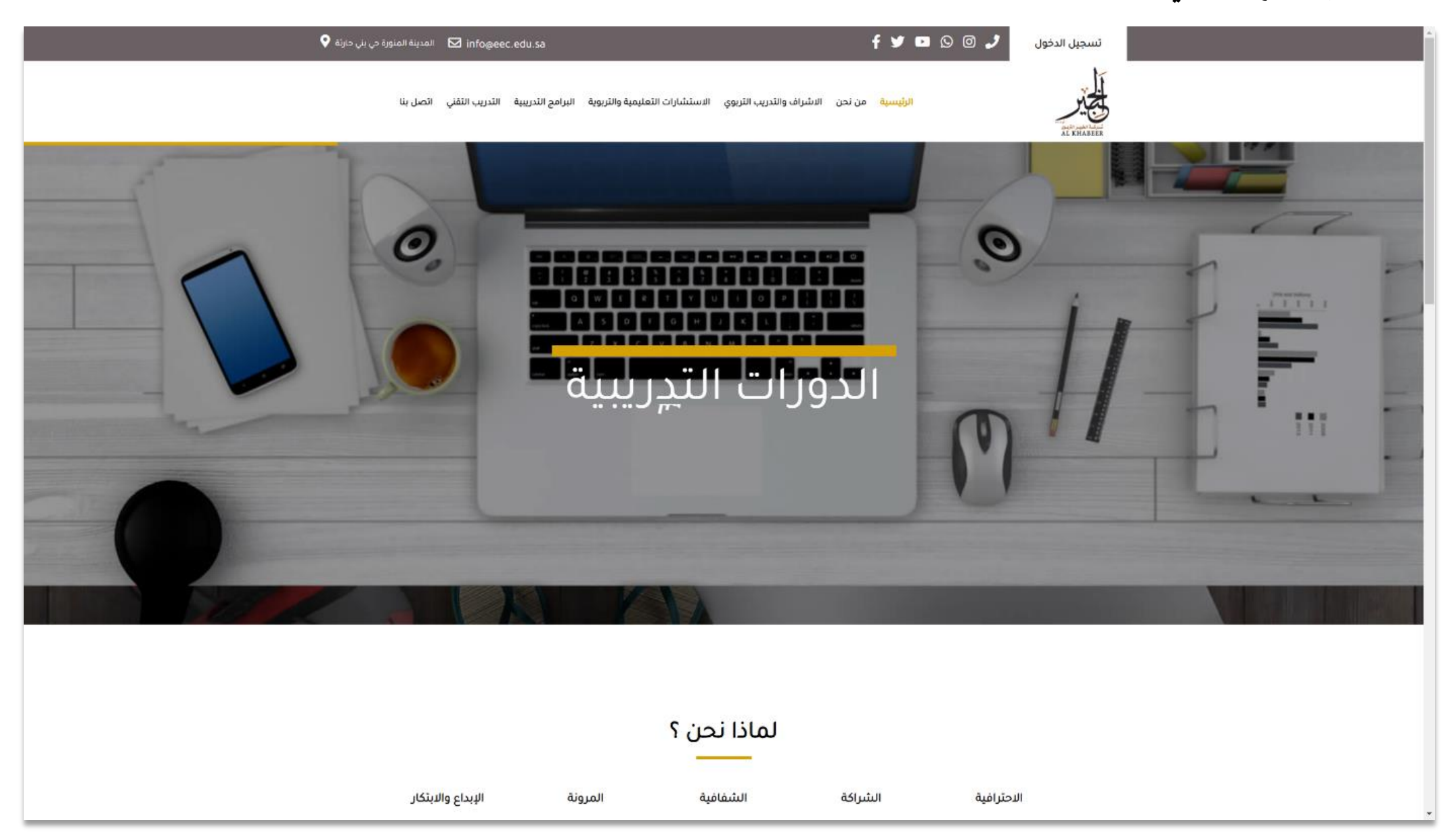

## الضغط على تسجيل الدخول ثم الضغط على ( هل أنت مستخدم جديد ؟ )

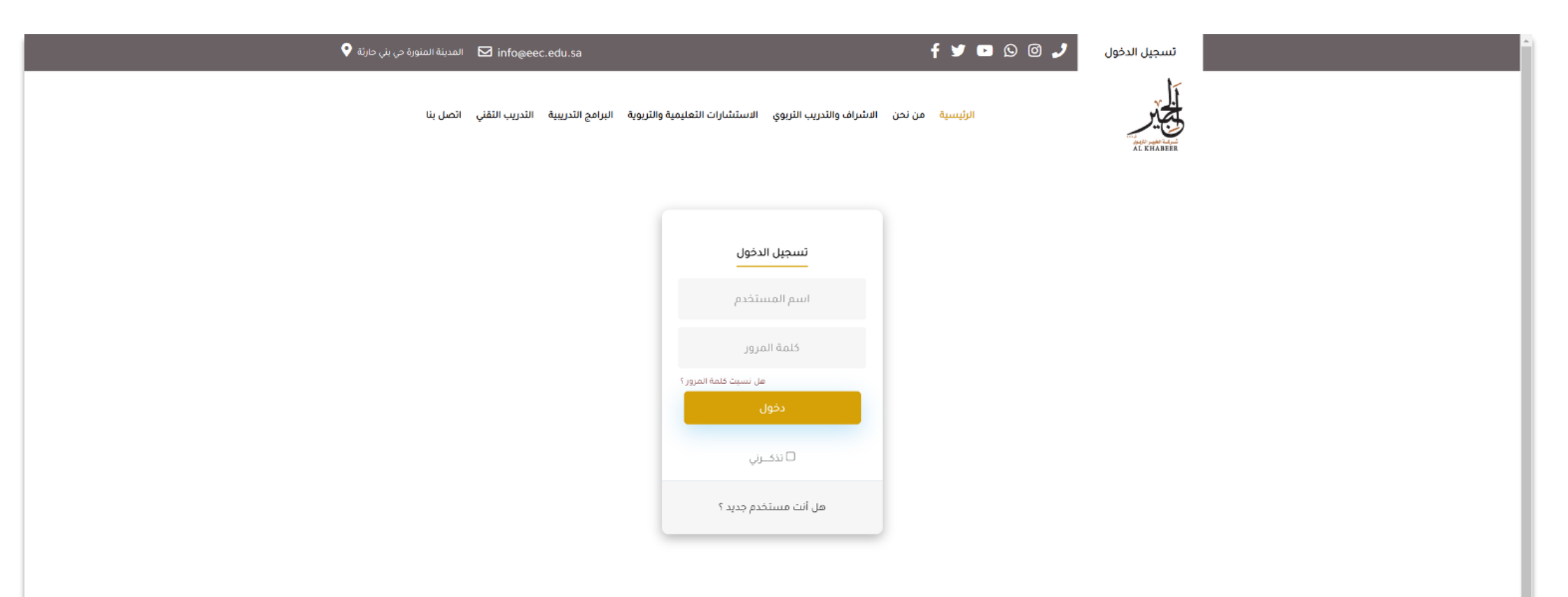

| اتصل بنا                                   | الدعم                            | أقسام الموقع                |  |
|--------------------------------------------|----------------------------------|-----------------------------|--|
|                                            |                                  |                             |  |
| المملكة العربية السعودية المدينة المنورة   | > سياسة الخصوصية                 | ♦ الدورات التدريبية         |  |
| حي بني حارثة عم∟رة أثير طيبة الدور الرابـع | > الشروط والأحكام                | > الاشراف والتدريب التربوي  |  |
|                                            | ◄ الالتزام بحقوق الملكية الفكرية | ◄ الاستشارات التريوية       |  |
| Çabranı Yanı                               | > سياسة الحضور الافتراضي         | > عن الشركة                 |  |
| f 🎔 🖸 🛇 🗇 🌙                                | ◄ سياسة النزاهة الاكاديمية       | فريق عمل التدريب الالكتروني |  |
|                                            | ◄ سياسة الدعم الفني              | ◄ اتصل بنا                  |  |
|                                            | الادلة الارشادية والدعم والتدريب |                             |  |
|                                            |                                  |                             |  |

## ملئ نموذج التسجيل وقراءة الشروط والأحكام ثو الموافقة عليها ثم نضغط على (تسجيل)

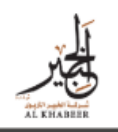

الرئيسية من نحن الاشراف والتدريب التريوي الاستشارات التعليمية والتربوية البرامج التدريبية التدريب التقني اتصل بنا

## مستخدم جديد

ينبسبة 🕥 مستخدم جديد 🚽

#### تسجيل مستخدم جديد

| اسم المستخدم                                                                  | كلمة المرور                         |
|-------------------------------------------------------------------------------|-------------------------------------|
|                                                                               |                                     |
| تأكيد كلمة المرور                                                             | الاسم كامل بالعربي (معتمد للشهادات) |
|                                                                               |                                     |
| الاسم كامل بالانجليزي (معتمد للشهادات)                                        | النوع                               |
|                                                                               |                                     |
| ٧ ٧                                                                           | الموية                              |
|                                                                               |                                     |
| الوظيفة                                                                       | الدرجة العلمية                      |
|                                                                               |                                     |
| 51 234 5678 • 966+                                                            | البريد الالكتروني                   |
|                                                                               |                                     |
| اجعة سياسة الخصوصية والاستخدام                                                |                                     |
| أوافق على سياسة الخصوصية والاستخدام                                           |                                     |
| • 966+ • 51 234 5678 • 966+ • والاستخدام أوافق على سياسة الخصوصية والاستخدام. | البريد الانكتروني                   |
| تس                                                                            | يىل                                 |

## سيتم ارسال رابط تفعيل البريد الاكتروني اليكم , نقوم بالضغط على الرابط للتفعيل

| Q : | earch mail                                                        |  | 0                                                                                                    | ٤                                 | * * *<br>* * *<br>* * * |  |  |
|-----|-------------------------------------------------------------------|--|----------------------------------------------------------------------------------------------------|-----------------------------------|-------------------------|--|--|
| ÷   | <b>D 9 1 12 0 4 1</b>                                             |  | 1 of 1,408                                                                                             | <                                 | >                       |  |  |
|     | × Inbox کے تفعیل الحساب لدی الخبیر                                |  |                                                                                                    | Ð                                 | Ø                       |  |  |
|     | Alkhabeer <noreplay@eec.edu.sa><br/>to me ▼</noreplay@eec.edu.sa> |  | 5:48 PM (2 minutes ago) 🛛 🙀                                                                            | *                                 | :                       |  |  |
|     | XA Arabic → > English → Translate message                         |  | Turn off for:                                                                                          | Arabic                            | ×                       |  |  |
|     |                                                                   |  |                                                                                                    |                                   |                         |  |  |
|     |                                                                   |  | المتدرب                                                                                                | عزيزي                             |                         |  |  |
|     |                                                                   |  | بيلك لدى شركة الخبير التربوي، يمكنك تفعيل بريدك الالكتروني عن طريق الضغط على الرابط التالي             | للكرا لتسب                        | 2                       |  |  |
|     |                                                                   |  | https://eec.edu.sa/variation_mail.php?email=ahmed.3546831665@gmail.com&hash=db85e2590b6109813dafa101ce | b2faet                            | )                       |  |  |
|     |                                                                   |  | معلومات الدخول التالية:<br>خدم: ahmed_mohamed<br>ير: AAAA1111                                          | إستخدام<br>سم المست<br>للمة المرو | و<br>۱<br>۲             |  |  |
|     | شركة الخبير التربوي - كافة الحقوق محفوظة ©                        |  |                                                                                                    |                                   |                         |  |  |
|     | Reply Forward                                                     |  |                                                                                                    |                                   |                         |  |  |

#### تسجيل الدخول للنظام ثم الضغط على قائمة ( البرامج التدريبية ) لاظهار كافة البرامج المتاحة

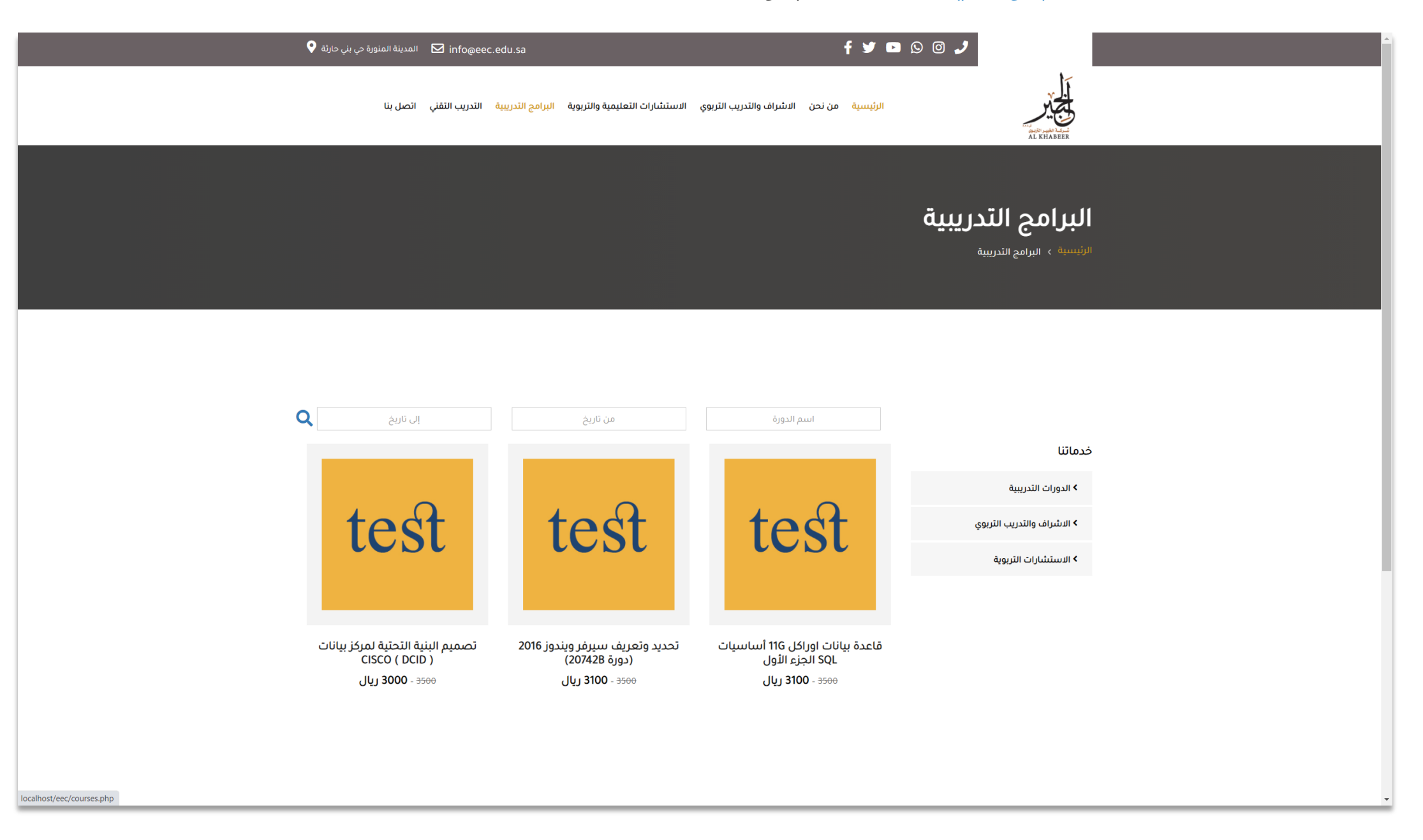

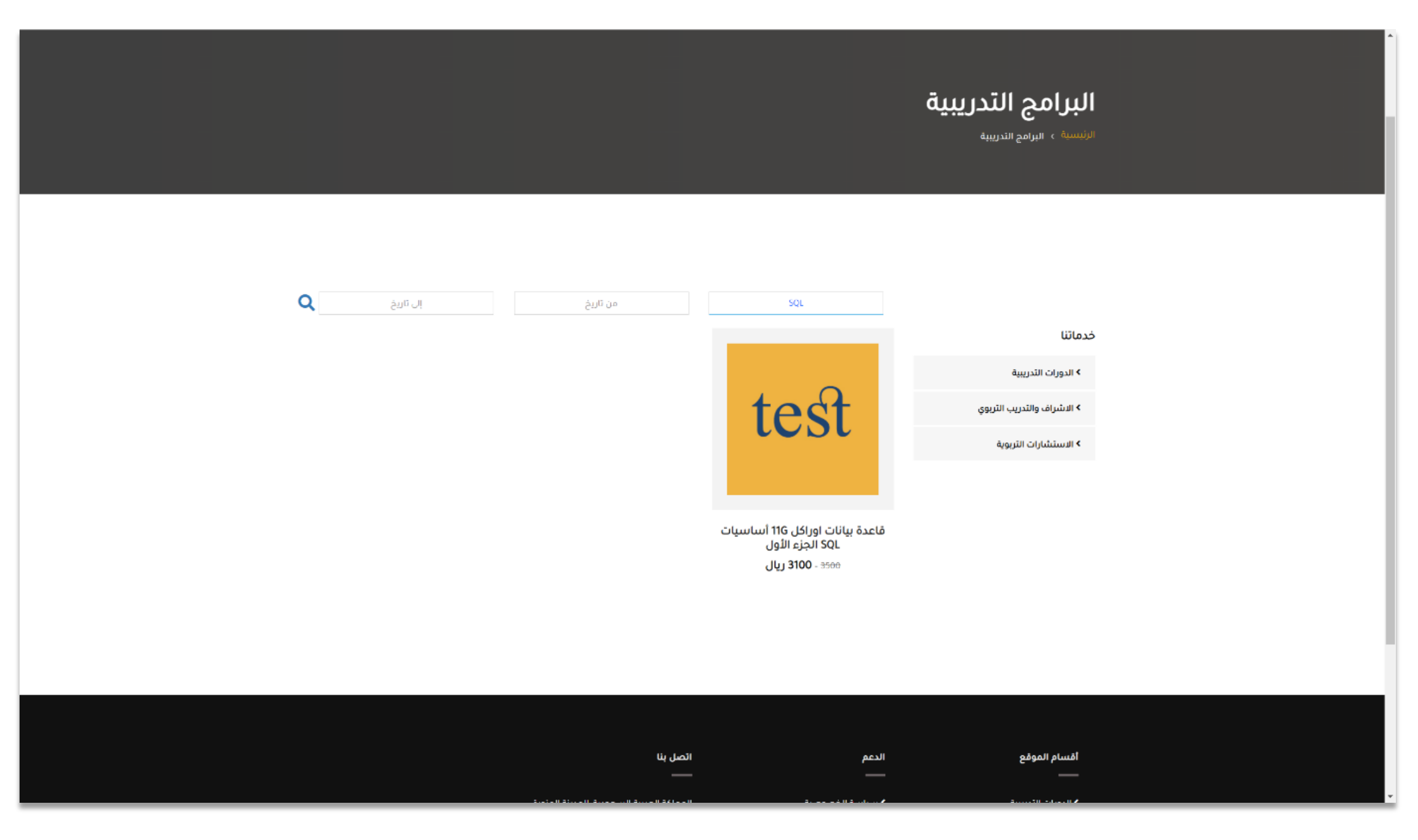

## الضغط على الدورة المراد التسجيل بها لفتح الصفحة التعريفية للدورة والتي تظهر كافة بيانات الدورة ثم الضغط على (سجل الآن )

| تفاصيل البرنامج<br>الرئيسية، البرامج التدريبية ، تفاصيل البرنامج |                                                                                                    |                            |  |
|------------------------------------------------------------------|----------------------------------------------------------------------------------------------------|----------------------------|--|
|                                                                  |                                                                                                    |                            |  |
|                                                                  |                                                                                                    | خدماتنا                    |  |
|                                                                  | قاعدة بيانات اوراكل 11G أساسيات SQL<br>المنع الأما                                                                                                    | > الدورات التدريبية        |  |
|                                                                  | الجرء الاول                                                                                                    | > الاشراف والتدريب التربوي |  |
| test                                                             | 3100 <del>3500</del> ريال<br>200 ساعة تدريبية / 18 يوم<br>11سبيت 10-01-2022م الموافق 28-05-1443هـ<br>0 الساعة 80:00 مساءاً                                                                                                    | > الاستشارات التربوية      |  |
|                                                                  | هذا النص هو مثال لنص يمكن أن يستبدل في نفس المساحة، لقد تم<br>توليد هذا النص من مولد النص العربي، حيث يمكنك أن تولد مثل هذا<br>النص أو المديد من النصوص النحري إضافة إلى زيادة عدد الحروف التي<br>بولدها التطبيق، إذا كنت تضاح إلى عدد أكبر من الفقرات يتبح لك مولد<br>النص العربي زيادة عدد الفقرات كما تزييد، النص لن ييدو مقسما ولا<br>يحوي أخطاء لغوية، مولد النص العربي مفيد نمضمي المواقع على<br>وجه الخصوص، حيث يمتاح العميل في كثير من الأحيان أن يطلع على |                            |  |
|                                                                  | صورة حقيقية لتضميم الموقع.<br>سنجل الان                                                                                                    |                            |  |
|                                                                  | سّارك البرنامج 🖌 🕲                                                                                                    |                            |  |
| ندريب                                                            | محاور البرنامج الفئة المستهدفة متطلبات البرنامح                                                                                                    |                            |  |
|                                                                  | 1.هذا النص هو مثال لنص بمكن أن يستبدل في نفس المساحة.<br>2.هذا النص هو مثال لنص بمكن أن يستبدل في نفس المساحة.<br>3.هذا اللص هو مثال لنص بمكن أن يستبدل في نفس المساحة.                                                                                                    |                            |  |

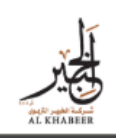

الرئيسية من نحن الاشراف والتدريب التربوي الاستشارات التعليمية والتربوية البرامج التدريبية التدريب التقني اتصل بنا

# تفاصيل البرنامج

الرئيسية > البرامج التدريبية > تفاصيل البرنامج

#### خدماتنا

|             | قاعدة بيانات اوراكل 11G أساسيات SQL<br>الجزء الأول                                                                                                    | > الدورات التدريبية        |
|-------------|----------------------------------------------------------------------------------------------------|----------------------------|
|             | البري اللون                                                                                                    | > الاشراف والتدريب التربوي |
| todt        | 3100 ريال <del>3500</del>                                                                                                    | > الاستشارات التربوية      |
| <b>ICSI</b> | = 200 ساعة تدريبية 180 يوم<br>≌ السبــت 0-2021م الموافق 28-50-1443هـ<br>③ الساعة 08:00 مساءآ                                                                                                    |                            |
|             | هذا النص هو مثال لنص بمكن أن يستَبدل في نفس المساحة. لقد تُم<br>توليد هذا النص من مولد النص العربي، حيث يمكنك أن تولد مثل هذا<br>النص أو العديد من النصوص الأخرى إضافة إلى زيادة عدد الحروف التى<br>يولدها النظبيق. إذا كنت تحتاج إلى عدد أكبر من الفقرات يتيح لك مولد<br>النص العربي زيادة عدد الفقرات كما تريد. النص لن ييدو مقتسما ولا |                            |
|             | يحوي اخطاء لغوية. مولد النص العربى مفيد لمصممي المواقع على<br>وجه الخصوص، حيث يحتاج العميل فى كثير من الأحيان أن يطلع على<br>صورة حقيقية لتصميم الموقع.                                                                                                    |                            |
|             | ✔ تم التسجيل بنجاح لإلغاء التسجيل اذهب لتبويب دوراتي<br>                                                                                                    |                            |
|             | شارك البرنامج 🖌 🕲 🕲                                                                                                    |                            |
| تدريب       | محاور البرنامج الفئة المستعدفة متطلبات البرنامج                                                                                                    |                            |
|             | 1 هذا النص هو مثال لنص بمكن أن يستبدل في نفس المساحة.                                                                                                    |                            |

#### نذهب لتبويب ( دوراتي )

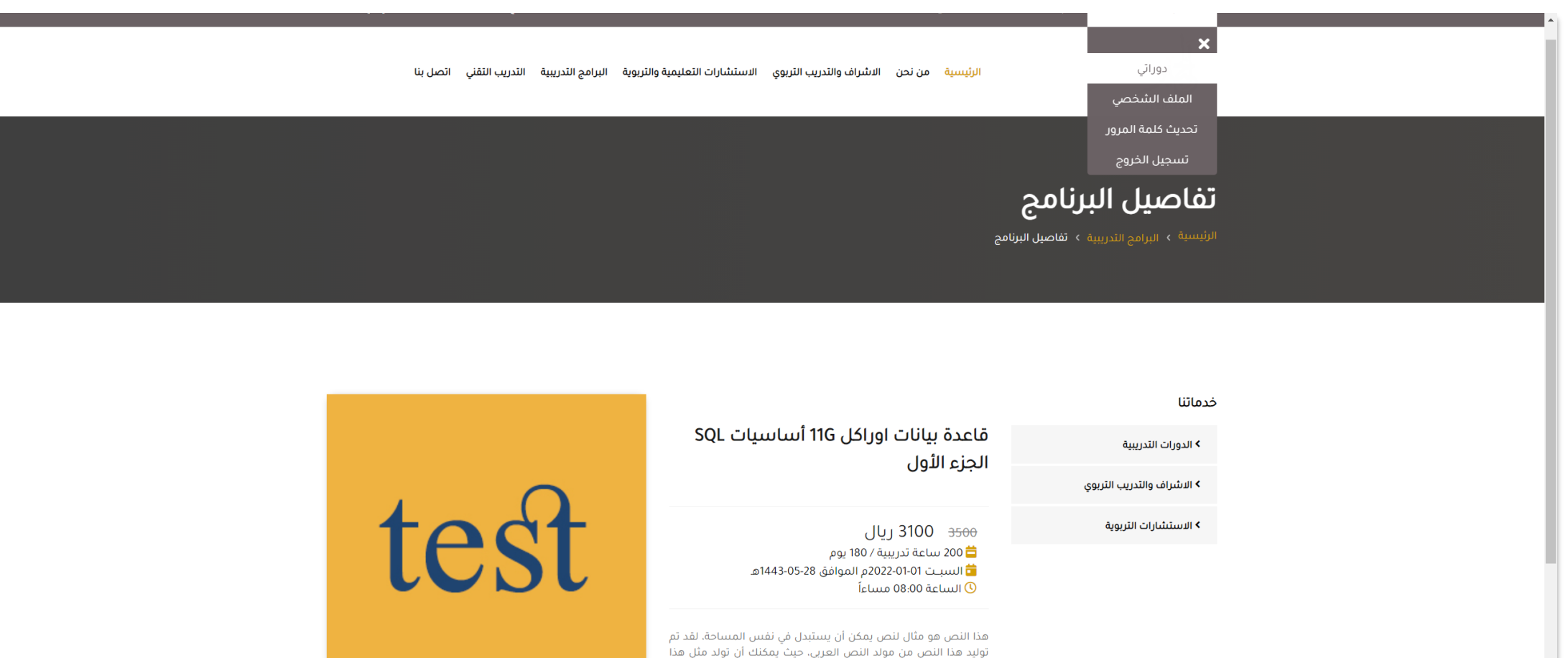

توليد هذا النص من مولد النص الويليبيدن في هشن ان تولد مثل هذا توليد هذا النص من مولد النص العربي، حين بمكنك أن تولد مثل هذا يولدها التطبيق. إذا كنت تحتاج إلى عدد أكبر من الفقرات يتيح لك مولد النص العربي زيادة عدد الفقرات كما تريد النص لن يبدو مقسما ولا يحوي أخطاء لغوية. مولد النص العربي مفيد لمصممي المواقع على وجه الخصوص، حيث يحتاج العميل في كثير من الأحيان أن يطلع على صورة مقيقية لتصميم الموقع.

#### ✔ تم التسجيل بنجاح لإلغاء التسجيل اذهب لتبويب دوراتي

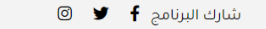

\_

localhost/eec/dashboard.php

#### ستستعرض هذه الصفحة كل دوراتك المسجلة سواء كانت لم تبدأ أو قيد التنفيذ أو تم اجتيازها

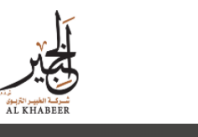

الرئيسية من نحن الاشراف والتدريب التربوي الاستشارات التعليمية والتربوية البرامج التدريبية التدريب التقني اتصل بنا

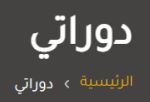

|                        | الدورة                                                                 | من                                  | إلى                                 | الحقيبة التدريبية | لوحة التحكم     |   |                        |
|------------------------|------------------------------------------------------------------------|-------------------------------------|-------------------------------------|-------------------|-----------------|---|------------------------|
| يظهر رابط الدخول       | ربط أجهزة شبكات سيسكو الجزء الأول (ICND1)<br>العالة، لم تبدأ بعد 📘     | 2022-01-01<br>1443-05-28<br>08:00pm | 2022-06-01<br>1443-11-02<br>11:00pm |                   | إلغاء التسجيل   | 4 | لالغاء التسجيل بالدورة |
| للقاعة مع كلمة المرور  | قاعدة بيانات اوراكل 11G أساسيات SQL الجزء الأول<br>الحالة. فيدانتفيذ ● | 2021-10-12<br>1443-03-06            | 2022-06-01<br>1443-11-02            |                   |                 |   |                        |
| للده رات قيد التنفيذ . | دخول القاعة كلمة المرور : 10102020                                     | 08:00pm                             | 11:00pm                             |                   |                 |   |                        |
| نضغط عليه للتحويل      | الانفوجرافيك التعليمي<br>الحالة، تم الاجتياز ✔<br>4.1 كم ★ ★ ★ ★       | 2021-06-12<br>1442-07-01<br>08:00pm | 2021-02-22<br>1442-07-10<br>11:00pm | تحميل 📥           | تحميل الشهادة 🞓 |   |                        |
| لقاعة التدريب          |                                                                        |                                     |                                     |                   |                 |   |                        |

| اتصل بنا                                       | الدعم                            | أقسام الموقع                  |
|------------------------------------------------|----------------------------------|-------------------------------|
| — — —                                          | —                                | —                             |
| المملكة العربية السعودية ,المدينة المنورة      | > سياسة الخصوصية                 | ◄ الدورات التدريبية           |
| حي بني خارثة عمــارة أثير طيبـة الدور الرابــع | ◄ الشروط والأحكام                | > الاشراف والتدريب التربوي    |
|                                                | ◄ الالتزام بحقوق الملكية الفكرية | > الاستشارات التربوية         |
| ■ البزيد الانخنزوني                            | ◄ سياسة الحضور الافتراضي         | > عن الشركة                   |
| 🗕 🚽 🕒 🕓 🗇 🌙                                    | ✔ سياسة النزاهة الاكاديمية       | ♦ فريق عمل التدريب الالكتروني |